## **MODIFICAR PROPIEDADES GRÁFICAS**

Para lograr que la visualización del gráfico quede similar a la que se muestra en la actividad, puedes considerar los siguientes pasos:

## 1° Modificar ancho de segmentos

Selecciona los dos segmentos y accede a la Ventana de Propiedades de estos objetos (haciendo clic derecho en el botón derecho sobre los objetos y seleccionando la opción Propiedades). Selecciona la pestaña "Estilo" y modifica el valor del "Grosor del trazo" a 3. Cierra la Ventana.

Repite el mismo procedimiento para modificar el grosor de las marcas de graduación del Eje Y.

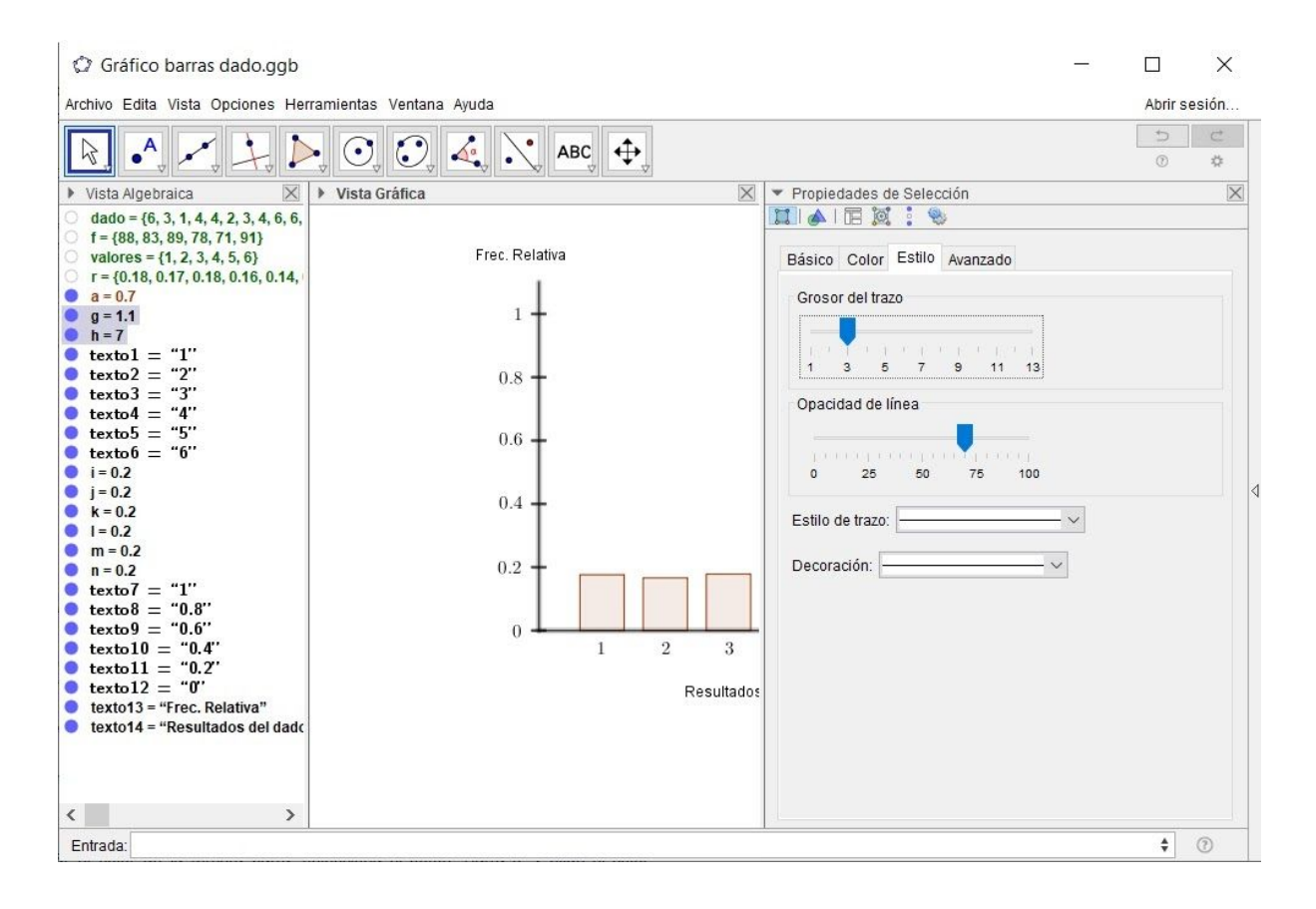

## 2° Cambiar el color de las barras

Para cambiar el color de las barras del gráfico, ingresa a la Ventana de Propiedades y selecciona el color celeste que aparece en la paleta de la pestaña "Color". En la misma pestaña, modifica el valor de "Opacidad" a 75

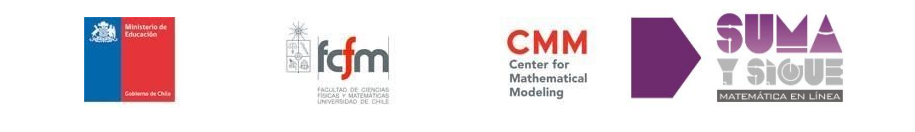

Para modificar el color de la tercera barra, selecciona el botón "Barra 3" y elige el color rosado dentro de la paleta.

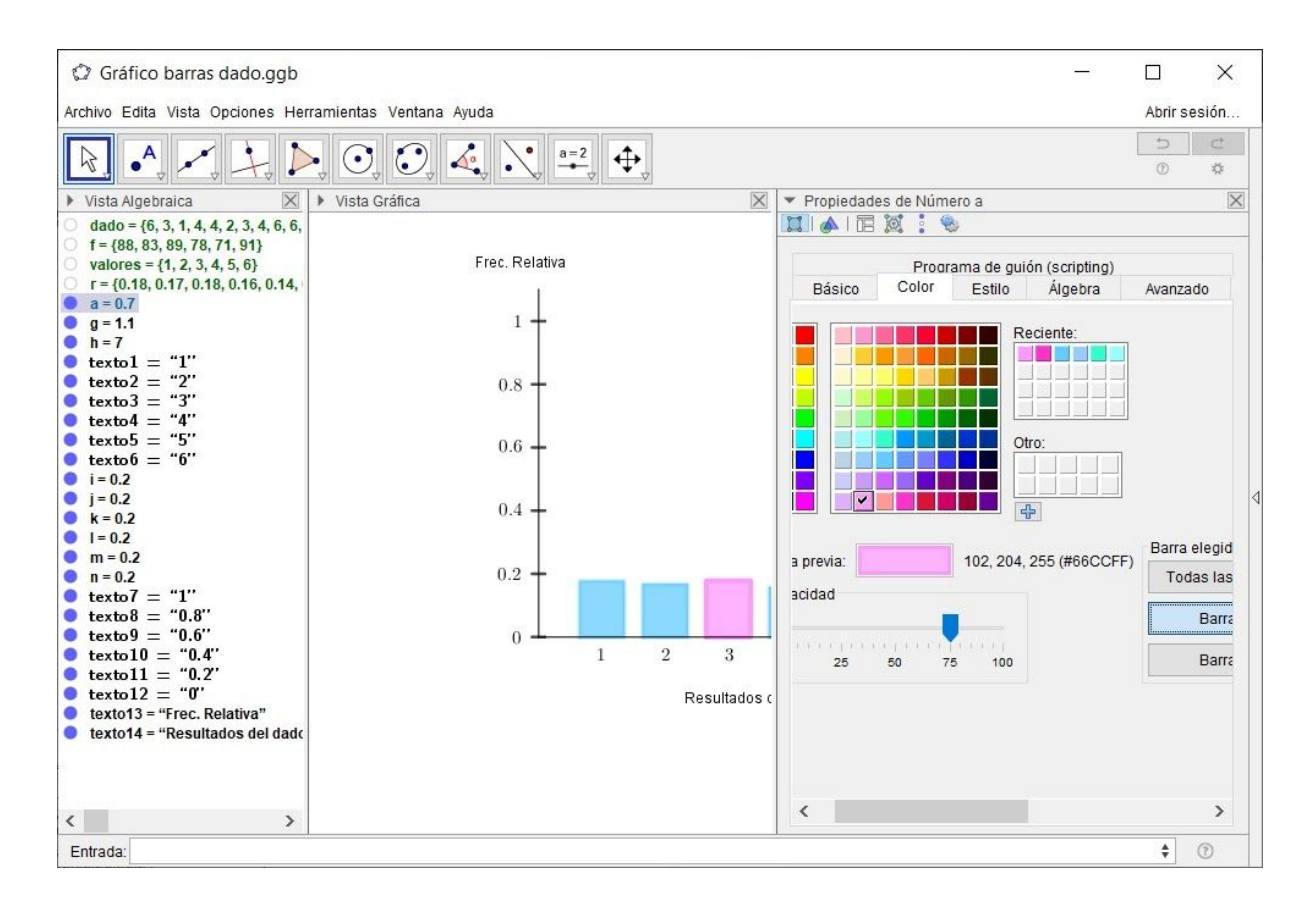

Al hacerlo el gráfico tendrá el siguiente aspecto:

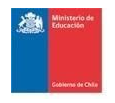

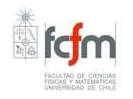

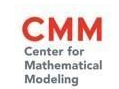

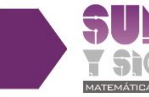

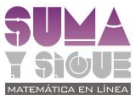

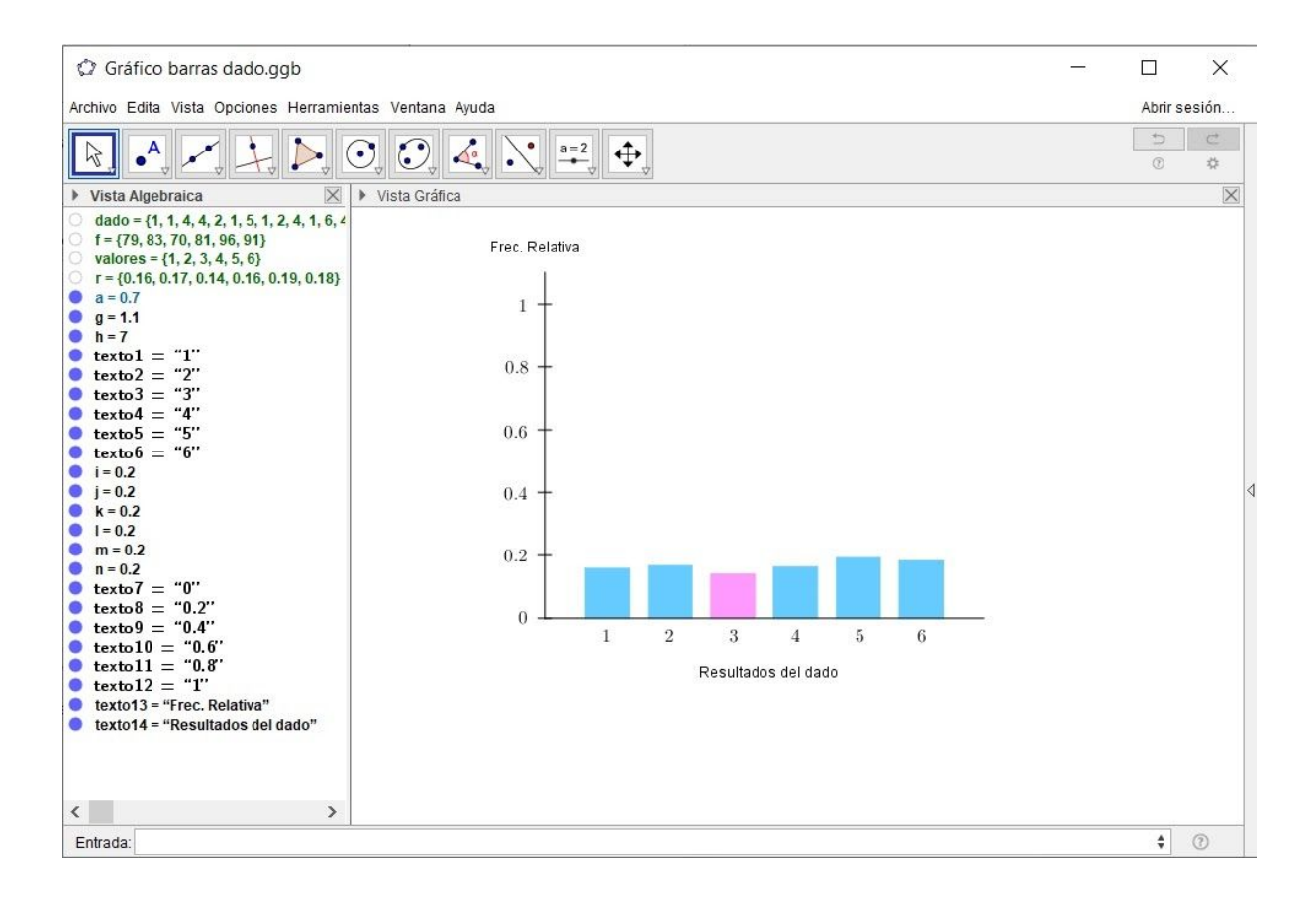

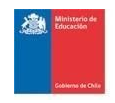

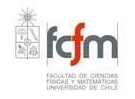

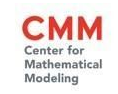

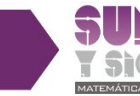

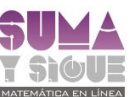